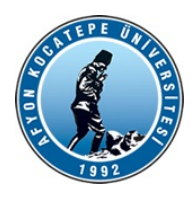

T.C. AFYON KOCATEPE ÜNİVERSİTESİ Öğrenci İşleri Daire Başkanlığı

24.01.2023

Sayı :E-70813604-100-157144 Konu : Ek Sınav Takvimi

## BOLVADİN MESLEK YÜKSEKOKULU MÜDÜRLÜĞÜNE

2547 Sayılı Kanun'un 44.üncü maddesine istinaden hazırlanan ve 16.07.2018 tarih ve 2018/30 sayılı Senato kararı ile kabul edilen Azami Öğrenim Süreleri Sonunda Verilecek Sınav Haklarına Dair Uygulama Esasları gereğince 2022-2023 eğitim öğretim yılı güz dönemi sonunda uygulanacak ek sınavlara ilişkin hazırlanan takvim aşağıda belirtilmiştir.

Belirlenen takvim kapsamında sınav haklarından faydalanacak öğrencilerinize gerekli duyuruların web sayfalarınızdan yapılması, takvim dışında işlem tesis edilmemesi, yazımız ekinde yer alan dokümanın web sayfanızda yayımlanması, öğrencilere yazılı başvuru sonrası dokümanda belirtilen adımların tamamlattırılması konusunda gereğinin yapılması, yapılacak sınavların aksamadan yürütülmesi ve gerekli önlemlerin alınması için gereğini önemle rica ederim.

06.02.2023 – 17.02.2023 Başvuruların alınması 27.02.2023 - 05.03.2023 Birinci Ek Sınavlar 13.03.2023 – 19.03.2023 İkinci Ek Sınavlar

> Prof.Dr. Murat PEKER Rektör a. Rektör Yardımcısı

Ek:1-Ek sınav başvuru dokümanı (2 sayfa)

Dağıtım: Devlet Konservatuarı Müdürlüğüne Bolvadin Uygulamalı Bilimler Fakültesi Dekanlığına Eğitim Fakültesi Dekanlığına Fen Edebiyat Fakültesi Dekanlığına Güzel Sanatlar Fakültesi Dekanlığına Hukuk Fakültesi Dekanlığına İktisadi ve İdari Bilimler Fakültesi Dekanlığına İslami İlimler Fakültesi Dekanlığına

Bu belge, güvenli elektronik imza ile imzalanmıştır.

Belge Doğrulama Kodu :BSLKAK67AU

Belge Takip Adresi : https://turkiye.gov.tr/ebd?eK=5381&eD=BSPKAKM4ZE&eS=157144

Adres: Afyon Kocatepe Üniversitesi Ahmet Necdet Sezer Kampüsü Rektörlük Binası B Blok Kat:1 Bilgi için: Kadir Birduman Afyon Telefon:0272 218 11 95 - 0272 218 12 05 Faks:0272 218 12 77 e-Posta:gensek@aku.edu.tr Kep Adresi:aku@hs01.kep.tr

Mühendislik Fakültesi Dekanlığına Spor Bilimleri Fakültesi Dekanlığına Teknoloji Fakültesi Dekanlığına Turizm Fakültesi Dekanlığına Veteriner Fakültesi Dekanlığına Afyon Meslek Yüksekokulu Müdürlüğüne Başmakçı Meslek Yüksekokulu Müdürlüğüne Bayat Meslek Yüksekokulu Müdürlüğüne Bolvadin Meslek Yüksekokulu Müdürlüğüne Çay Meslek Yüksekokulu Müdürlüğüne Dazkırı Meslek Yüksekokulu Müdürlüğüne Dinar Meslek Yüksekokulu Müdürlüğüne Emirdağ Meslek Yüksekokulu Müdürlüğüne İscehisar Meslek Yüksekokulu Müdürlüğüne Sandıklı Meslek Yüksekokulu Müdürlüğüne Sinanpaşa Meslek Yüksekokulu Müdürlüğüne Sultandağı Meslek Yüksekokulu Müdürlüğüne Şuhut Meslek Yüksekokulu Müdürlüğüne Uzaktan Eğitim Meslek Yüksekokulu Müdürlüğüne Dinar Uygulamalı Bilimler Yüksekokulu Müdürlüğüne Sandıklı Uygulamalı Bilimler Yüksekokulu Müdürlüğüne

Bu belge, güvenli elektronik imza ile imzalanmıştır.

Belge Takip Adresi : https://turkiye.gov.tr/ebd?eK=5381&eD=BSPKAKM4ZE&eS=157144

Bilgi için: Kadir Birduman

Unvanı: Şef

Adres:Afyon Kocatepe Üniversitesi Ahmet Necdet Sezer Kampüsü Rektörlük Binası B Blok Kat:1 Afyon Telefon:0272 218 11 95 - 0272 218 12 05 Faks:0272 218 12 77 e-Posta:gensek@aku.edu.tr Kep Adresi:aku@hs01.kep.tr 2021-2022 Eğitim öğretim yılı sonu itibari ile azami öğrenim sürelerini tamamlayan ve verilecek Ek Sınav haklarından yararlanacak öğrenciler, kayıtlı olduğu Fakülte/Meslek Yüksekokuluna **yazılı başvurularını** tamamladıktan sonra aşağıda belirtilen adımları mutlaka yerine getirmek zorundadırlar.

1. Öğrenci Bilgi Sistemine giriş yapılarak Başvuru İşlemleri menüsünden Ek Sınav Başvuru V2 seçilir (Resim-1)

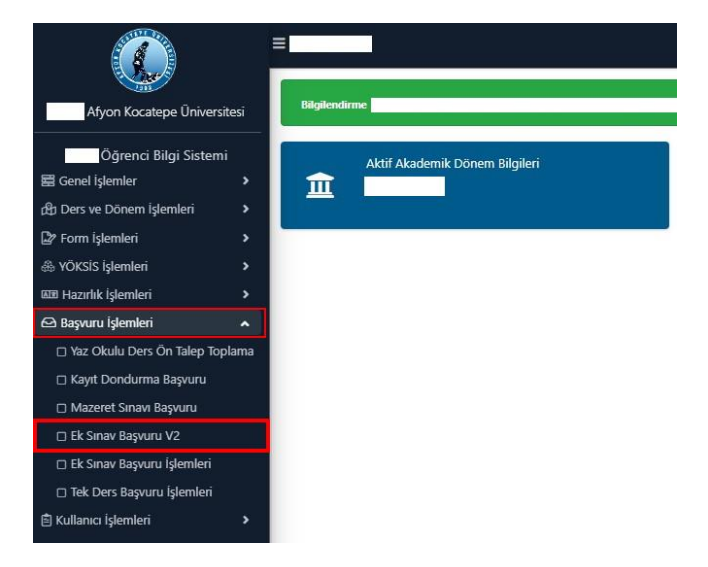

2. Birinci adım sonrasında Resim-2 ekranı sizi karşılayacak. Başvuruya ilişkin ilan metnini okuduğunuzu onaylayıp tamam tuşuna basmanız gerekmektedir.

| Azami Süresi Dola                                                     | an Öğrenciler İçin Ek Sınavlar (Bitiş Tarihi:02.09 | 9.2022 00:0 | 0)                                                                                                    |   |   |   |   |                  |                                    |  |  |  |  |  |
|-----------------------------------------------------------------------|----------------------------------------------------|-------------|----------------------------------------------------------------------------------------------------|---|---|---|---|------------------|------------------------------------|--|--|--|--|--|
| 2021-2022 Yaz Ek Sinav 1<br>Başvuru Yapılabilecek Dersler<br>🛞 Tumü 🔿 |                                                    |             | Ek Sınav Başvuru İlan Metni                                                                                  |   |   |   |   |                  |                                    |  |  |  |  |  |
|                                                                       |                                                    |             | Başvuruya ilişkin duyurulara kayıtlı olduğunuz Fakülte/Meslek Yüksekokulu web sayfalarından ulaşabilirsiniz. |   |   |   |   |                  |                                    |  |  |  |  |  |
| Ders Kodu                                                             | Ders Adı                                           |             |                                                                                                    |   |   |   |   |                  |                                    |  |  |  |  |  |
| SG201 [2]                                                             | SEÇMELİ GRUP-I 3.Sınıf Güz Dönemi                  |             |                                                                                                    |   |   |   |   |                  | 🧭 Okudum 🖉 Tamam                   |  |  |  |  |  |
| MLY401 (ML303)                                                        | MALİYE POLİTİKASI                                  |             | 3+0                                                                                                    | Z | 3 | 6 | 4 | Alttan           | MLY401(FF)                         |  |  |  |  |  |
| \$G301 [3]                                                            | SEÇMELİ GRUP-I 4.Sınıf Güz Dönemi                  |             | 3+0                                                                                                    | s | 3 | 6 | 4 | Alttan, Devamsız | MLY415(DZ), MLY417(FF), MLY405(FF) |  |  |  |  |  |

3. İkinci adım sonrasında devam şartını sağladığınız başarısız seçmeli ve zorunlu dersler ile devam şartını sağlayamadığınız (DZ) dersler listelenecektir. Bu ekranda (Resim-3) hiç alamadığınız dersler listelenmeyecektir.

| -              |                                     | 0 |     |     |     |      |     |                       |                                  |                      |
|----------------|-------------------------------------|---|-----|-----|-----|------|-----|-----------------------|----------------------------------|----------------------|
| Ders Kodu      | Ders Adı                            |   | T+U | Z/S | KRD | AKTS | Snf | Alma Tipi             | Geçmiş Durumu                    |                      |
| SG201 [2]      | SEÇMELİ GRUP-I 3.Sınıf Güz Dönemi   |   | 3+0 | s   | 3   | 5    | 3   | Alttan, Not Yükseltme | MLY319(OB),SD303(FF)             | (D) Grup Ders Başvun |
| MLY401 (ML303) | MALIYE POLITIKASI                   |   | 3+0 | z   | 3   | 6    | 4   | Alttan                | MLY401(FF)                       | 💩 Başvuru Yap        |
| SG301 [3]      | SEÇMELİ GRUP-1 4.Sınıf Güz Dönemi   |   | 3+0 | s   | 3   | 6    | 4   | Alttan, Devamsiz      | MLY415(DZ),MLY417(FF),MLY405(FF) | D Grup Ders Başvun   |
| MLY304 (ML306) | BÜTÇE POLİTİKASI                    |   | 3+0 | z   | 3   | 5    | 3   | Alttan                | MLY304(FD)                       | 🖄 Başvuru Yap        |
| MLY308 (ML210) | KAMU EKONOMÍSÍ                      |   | 3+0 | z   | 3   | 5    | 3   | Altan                 | MLY308(DD)                       | 🖄 Başvuru Yap        |
| 5G202 [2]      | SEÇMELİ GRUP-1 3.Sınıf Bahar Dönemi |   | 3+0 | s   | 3   | 5    | 3   | Alttan,Not Yükseltme  | MLY320(OC),ISL306(FF)            | 🗘 Grup Ders Başvur   |
| MLY402 (ML402) | VERGİ YARGILAMA HUKUKU              |   | 3+0 | z   | 3   | 6    | 4   | Alttan                | MLY402(#D)                       | 🖄 Başvuru Yap        |
| MLY404 (ML206) | IDARİ HUKUKU                        |   | 3+0 | z   | 3   | 6    | 4   | Alttan                | KY309(DC)                        | 🖄 Başvuru Yap        |
|                |                                     |   |     |     |     | Ę    | \$  | 8-1/1 1 VKIKI D       | 0 KX                             |                      |

 Listelenen dersleri dilerseniz tek, tek dilerseniz Tümünü Ekle (Resim-4 Adım 1) diyerek sadece Zorunlu dersleri (Resim-4 Adım 2) ekleyebilirsiniz. Seçmeli dersler için Grup Ders Başvuru (Resim-4 Adım 3) seçmelisiniz. Bu ekranda DZ, FF, FD, DD, DC ile sonuçlanmış her başarısız ders için başvuru yapılmalıdır.

| 🔵 Túmü                                                                                                    | ecek Dersler                                                                                                    | ⊖ Alttan                                         |                                                             |          |                               |                              |                                                        |                                                                                    |            |                         |              |   |          |                                                                                                    |
|----------------------------------------------------------------------------------------------------|----------------------------------------------------------------------------------------------------|--------------------------------------------------|-------------------------------------------------------------|----------|-------------------------------|------------------------------|--------------------------------------------------------|------------------------------------------------------------------------------------|------------|-------------------------|--------------|---|----------|----------------------------------------------------------------------------------------------------|
| Ders Kodu                                                                                                    | Ders Adı                                                                                                    |                                                  | T+U                                                         | Z/S      | KRD                           | AKTS                         | Snf                                                    | Alma Tipi                                                                          | Geçmiş Dun | umu                     |              |   |          |                                                                                                    |
|                                                                                                    | SEÇMELİ GRUP-1 3.Sınıf Güz Dönemi                                                                                                    |                                                  | 3+0                                                         | S        | 3                             | 5                            | 3                                                      | Alttan,Not Yükseltme                                                               | MLY319(CB) | ),SD303(FF)             |              |   |          | 🗍 Grup Ders Başvur                                                                                                    |
| 5G301 [3]                                                                                                    | SEÇMELİ GRUP-1 4.Sınıf Güz Dönemi                                                                                                    |                                                  | 3+0                                                         | s        | 3                             | 6                            | 4                                                      | Alttan,Devamsiz                                                                    | MLY415(DZ) | ),MLY417(FF),MLY405(FF) |              | 3 | $\Sigma$ | 🗍 Grup Ders Başvun                                                                                                    |
| SG202 [2]                                                                                                    | SEÇMELİ GRUP-I 3.Sınıf Bahar Dönemi                                                                                                    |                                                  | 3+0                                                         | S        | 3                             | 5                            | 3                                                      | Alttan,Not Yükseltme                                                               | MLY320(CC) | ),1SL306(FF)            |              |   |          | D Grup Ders Başvur                                                                                                    |
|                                                                                                    | 40                                                                                                    |                                                  |                                                             |          |                               | Ę                            | 3 3                                                    | 1-1/1 1 ¥K⊄ K⊄ D                                                                   | C) KX      |                         |              |   |          |                                                                                                    |
| 😅 Tümün                                                                                                    |                                                                                                    |                                                  |                                                             |          |                               |                              |                                                        |                                                                                    |            |                         |              |   |          |                                                                                                    |
| and the second second se |                                                                                                    |                                                  |                                                             |          |                               |                              |                                                        |                                                                                    |            |                         |              |   |          |                                                                                                    |
| Başvuru Yapılan (                                                                                                    | Dersler (Toplam 5 adet derse başvuru yapılmı                                                                                                    | ıştır)                                           |                                                             |          |                               |                              |                                                        |                                                                                    |            |                         |              |   |          |                                                                                                    |
| Başvuru Yapılan ü<br>Ders Kodu                                                                                                    | Dersler (Toplam 5 adet derse başvuru yapılmı<br>Ders Adı                                                                                                  | iştir)<br>T+U                                    | Z/S P                                                       | 93D      | AKTS                          | Snf                          | Alma Tipi                                              | Önceki Durum                                                                       | Grup       | Onay Tarihi             | Sınav Tarihi |   |          |                                                                                                    |
| Başvuru Yapılan D<br>Ders Kodu<br>MLY401 (ML303)                                                                                                    | Persier (Toplam 5 adet derse başvuru yapılm<br>Des Ali<br>MALİYE POLİTİKASI                                                                               | iştir)<br>T+U<br>3+0                             | Z/S                                                         | GRD      | AKTS<br>6                     | Snf<br>4                     | Alma Tipi<br>Alttan                                    | Önceki Durum<br>MLY401(FF)                                                         | Grup       | Onay Tarihi             | Sınəv Tərihi |   |          | 🚫 İptal Et                                                                                                    |
| Başvuru Yapılan (<br>Ders Kodu<br>MLY401 (ML303)<br>MLY304 (ML306)                                                                                                    | Persler (Toplam 5 adet derse başvuru yapılmı<br>Ders Ağ<br>MALİYE POLİTİKASI<br>BÜTÇE POLİTİKASI                                                          | ıştır)<br>T+U<br>3+0<br>3+0                      | z/s 2<br>Z 3<br>Z 2                                         | œD       | AKTS<br>6<br>5                | Snf<br>4<br>3                | Alma Tipi<br>Alttan<br>Alttan                          | Önceki Durum<br>MLY401(FF)<br>MLY304(FD)                                           | Grup       | Onay Tanhi              | Smør Tarihi  |   |          | S İptal Et                                                                                                    |
| Başvuru Yapılan (<br>Ders Kodu<br>MLY401 (ML303)<br>MLY304 (ML306)<br>MLY308 (ML210)                                                                                                    | Persler (Toplam 5 adet derse başvuru yapılmı<br>Des Aå<br>MALIYE POLITIKASI<br>BÜTÇE POLITIKASI<br>KAMU EKONOMISI                                         | rştir)<br>T+U<br>3+0<br>3+0<br>3+0               | z/s 2<br>z 3<br>z 2<br>z 3                                  | RD<br>1  | AKTS<br>6<br>5<br>5           | Snf<br>4<br>3<br>3           | Alma Tipi<br>Alttan<br>Alttan<br>Alttan                | Önceki Durum<br>MLY401(FF)<br>MLY304(FD)<br>MLY308(DD)                             | Grup       | Onay Tanhi              | Sınav Tərihi |   |          | S İptal Et                                                                                                    |
| Başvuru Yapılan (<br>Ders Kodu<br>MLY401 (ML303)<br>MLY304 (ML306)<br>MLY308 (ML210)<br>MLY402 (ML402)                                                                                                    | Versier (ropham is adet derse başvuru yapılmı<br>Des Ala<br>MuLtys FoulTirkksi<br>Burçe PoulTirkksi<br>KAMU EKONONISI<br>VERGİ VARGILAMA HURUKU           | iştir)<br>T+U<br>3+0<br>3+0<br>3+0<br>3+0        | Z/S 2<br>Z 3<br>Z 2<br>Z 3<br>Z 3<br>Z 3                    | GRD<br>1 | AKTS<br>6<br>5<br>5<br>6      | Snf<br>4<br>3<br>3<br>4      | Alma Tipi<br>Altan<br>Altan<br>Altan<br>Altan          | Önceki Durum<br>MLY401[FF)<br>MLY304(FD)<br>MLY308(DD)<br>MLY402(FD)               | Grup       | Oney Tanhi              | Sanav Tarthi |   |          | S İptal Et<br>Iptal Et<br>Iptal Et<br>Iptal Et                                                                         |
| Başvuru Yapılan (<br>Doss Kodu<br>MLY401 (ML303)<br>MLY304 (ML306)<br>MLY308 (ML210)<br>MLY402 (ML402)<br>ALY404 (ML206)                                                                                                    | Versier (ropiam 5 adet derse başvuru yapılm<br>Des AA<br>NALYF POLITIKASI<br>BUTÇE POLITIKASI<br>KAMU EKONONISI<br>VERGİ YARQILAMA HUKUKU<br>IDARİ HUKUKU | (ştir)<br>T+U<br>3+0<br>3+0<br>3+0<br>3+0<br>3+0 | Z/S<br>Z 3<br>Z 2<br>Z 3<br>Z 3<br>Z 3<br>Z 3<br>Z 3<br>Z 3 | GRD      | AKTS<br>6<br>5<br>5<br>6<br>6 | Snf<br>4<br>3<br>3<br>4<br>4 | Alma Tipi<br>Altan<br>Altan<br>Altan<br>Altan<br>Altan | Oinceki Durum<br>MLY401(FF)<br>MLY304(FD)<br>MLY308(DD)<br>MLY402(FD)<br>KY308(DC) | Grup       | Onay Tanhi              | Snov Tarthi  |   |          | <ul> <li>Íptal Et</li> <li>Íptal Et</li> <li>Íptal Et</li> <li>Íptal Et</li> <li>Íptal Et</li> <li>Íptal Et</li> </ul> |

5. Resim-4 'te 3. Adım seçildiğinde Resim-5 ekranına ulaşacaksınız, bu ekranda başarısız dersinizin kaydı için Başvuru Yap'ı seçmelisiniz. Seçmeli grup derslerinde birden fazla dersi olanlar her ders için beşinci adımı tekrarlamalıdır.

| 00)                                                                        |                            |         |     |   |      |        |            |                                    |  |  |  |  |
|----------------------------------------------------------------------------|----------------------------|---------|-----|---|------|--------|------------|------------------------------------|--|--|--|--|
| SG301 [3] Grubu Ders Seçimi<br>Başvuru Yapılabilecek Hiç Alınmayan Dersler |                            |         |     |   |      |        |            |                                    |  |  |  |  |
|                                                                            |                            |         |     |   |      |        |            |                                    |  |  |  |  |
| MLY405 (SD401)                                                             | KAMU MALİYESİNDE GÜNCEL SO | RUNLAR  | S 3 | 6 | 4    | Alttan | MLY405(FF) | لي Başvuru Yap<br>الله Başvuru Yap |  |  |  |  |
| MLY417 (SD415)                                                             | MALĪ DENETĪM               |         | S 3 | 6 | 4    | Alttan | MLY417(FF) |                                    |  |  |  |  |
|                                                                            | 8                          | 2 - 1/1 | 1   | ~ | 31 K | KD KD  | Ø          |                                    |  |  |  |  |
|                                                                            | 14. (A. 14. (A             |         |     | _ |      |        |            |                                    |  |  |  |  |
| 3+0                                                                        | 7 3 5 3                    | Alttan  |     |   |      |        | MLY308(DD) |                                    |  |  |  |  |

6. Seçmeli dersler ile ilgili ders başvuruları tamamlandı ise Resim-6 ekranında başvuru yapılan dersleri kontrol edebilir, seçilen derslerin eklendiğini teyit edebilirsiniz.

| Başvuru Yapılabil<br>Tümü | ecek Dersler                                 | () Alttan           |     |     |     |      |      |                     |                                                                                                    |                          |             |              |                      |
|---------------------------|----------------------------------------------|---------------------|-----|-----|-----|------|------|---------------------|----------------------------------------------------------------------------------------------------|--------------------------|-------------|--------------|----------------------|
| Ders Kodu                 | Ders Adı                                     |                     | T+U | Z/S | KRD | AKTS | Snf  | Alma Tipi           |                                                                                                    | Geçmiş Durumu            |             |              |                      |
| SG201 [2]                 | SEÇMELİ GRUP-1 3.Sınıf Güz Dönemi            |                     | 3+0 | s   | 3   | s    | 3    | Alttan, Not Yükselt | me                                                                                                    | MLY319(CB) SD303(FF)     |             |              | 🗘 Grup Ders Başvuru  |
| 5G301 [3]                 | SEÇMELİ GRUP-I 4.Sınıf Güz Dönemi            |                     | 3+0 | s   | 3   | 6    | 4    | Alttan, Devamsız    |                                                                                                    | MLY415(DZ) MLY417(FF), M | 1/405(FF)   |              | (D Grup Ders Bagvuru |
| SG202 [2]                 | SEQMELİ GRUP-1 3.Sınıf Bahar Dönemi          |                     | 3+0 | s   | 3   | 5    | 3    | Alttan, Not Yükselt | me                                                                                                    | MLY320(CC)[ISL306(FF)]   |             |              | 🗘 Grup Ders Başvuru  |
|                           |                                              |                     |     |     |     | Ę    | •    | 3 - 1/1 1           | ✓ KA KI KI KA KA<br>KA KI KI KA KA<br>KA KI KI KA KA<br>KA KI KI KA KA<br>KA KI KI KA KA<br>KA KI KI KA KA<br>KA KI KI KI KA KA<br>KA KI KI KI KA KA<br>KA KI KI KI KI KA KA<br>KI KI KI KI KI KA KA KI KA KA<br>KI KI KI KI KI KI KA KI KI KA KI KI KA KI KI KA KI KI KA KI KI KI KI KI KI KI KI KI KI KI KI KI | <u>p</u>                 |             |              |                      |
| 😅 Tũmũn                   | ù Ekle                                       |                     |     |     |     |      |      |                     |                                                                                                    |                          |             |              |                      |
| Başvuru Yapılan D         | Dersler (Toplam 9 adet derse başvuru yapılmı | ştır)               |     |     |     |      |      |                     |                                                                                                    |                          |             |              |                      |
| Ders Kodu                 | Ders Adı                                     |                     | T+U | Z/S | KRD | AKTS | i Sr | nf Alma Tipi        | Önceki Durum                                                                                                    | Grup                     | Onay Tarihi | Sınav Tarihi |                      |
| MLY401 (ML303)            | MALİYE POLİTİKASI                            |                     | 3+0 | z   | з   | 6    | 4    | Alttan              | MLY401(FF)                                                                                                    |                          |             |              | 🚫 İptal Et           |
| MLY304 (ML306)            | BÜTÇE POLİTİKASI                             |                     | 3+0 | z   | 3   | 5    | 3    | Alttan              | MLY304(FD)                                                                                                    |                          |             |              | 🚫 İptal Et           |
| MLY308 (ML210)            | KAMU EKONOMÍSÍ                               |                     | 3+0 | z   | 3   | 5    | 3    | Alttan              | MLY308(DD)                                                                                                    |                          |             |              | 🚫 İptal Et           |
| MLY402 (ML402)            | VERGİ YARGILAMA HUKUKU                       |                     | 3+0 | z   | 3   | 6    | 4    | Alttan              | MLY402(FD)                                                                                                    |                          |             |              | 🚫 İptal Et           |
| MLY404 (ML206)            | IDARİ HUKUKU                                 |                     | 3+0 | z   | 3   | 6    | 4    | Alttan              | KY309(DC)                                                                                                    |                          |             |              | 🚫 İptal Et           |
| MLY311 (SD303)            | AB VE MALÍ UYUM                              |                     | 3+0 | 5   | 3   | 5    | 3    | Alttan              | SD303(FF)                                                                                                    | SG201                    |             |              | 🚫 İptal Et           |
| MLY405 (SD401)            | KAMU MALİYESİNDE GÜNCEL SORUNLAR             |                     | 3+0 | s   | 3   | 6    | 4    | Alttan              | MLY405(FF)                                                                                                    | SG301                    |             |              | 🚫 İptal Et           |
| MLY417 (SD415)            | MALI DENETIM                                 |                     | 3+0 | s   | 3   | 6    | 4    | Alttan              | MLY417(FF)                                                                                                    | SG301                    |             |              | 🚫 İptal Et           |
| MLY316 (SD308)            | FİNANSAL YÖNETİM II                          |                     | 3+0 | s   | 3   | 5    | 3    | Alttan              | ISL306(FF)                                                                                                    | 5G202                    |             |              | 🚫 İptal Et           |
| (                         |                                              | والمتحفظة المتحفظية |     |     |     | Ę    | }    | 9 - 1/1 1           | ✓ K4 K1 K1 K4 K4                                                                                                    | D                        |             |              |                      |
| Ders başarıyla eldendi    | 4                                            |                     |     |     |     |      |      |                     |                                                                                                    |                          |             |              |                      |

Tüm adımlarınız tamamlandı ise ders başvurularınız tamamlanmış demektir. Listelenmeyen başarısız eksik dersinizin olduğunu düşünüyorsanız kayıtlı olduğunuz birim öğrenci işleri ile görüşünüz.